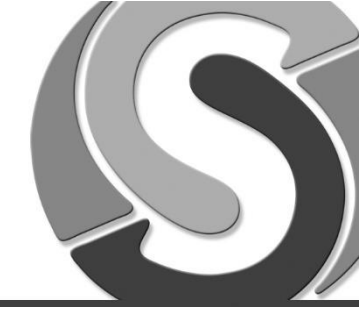

Sidst tilrettet: 5. maj 2015

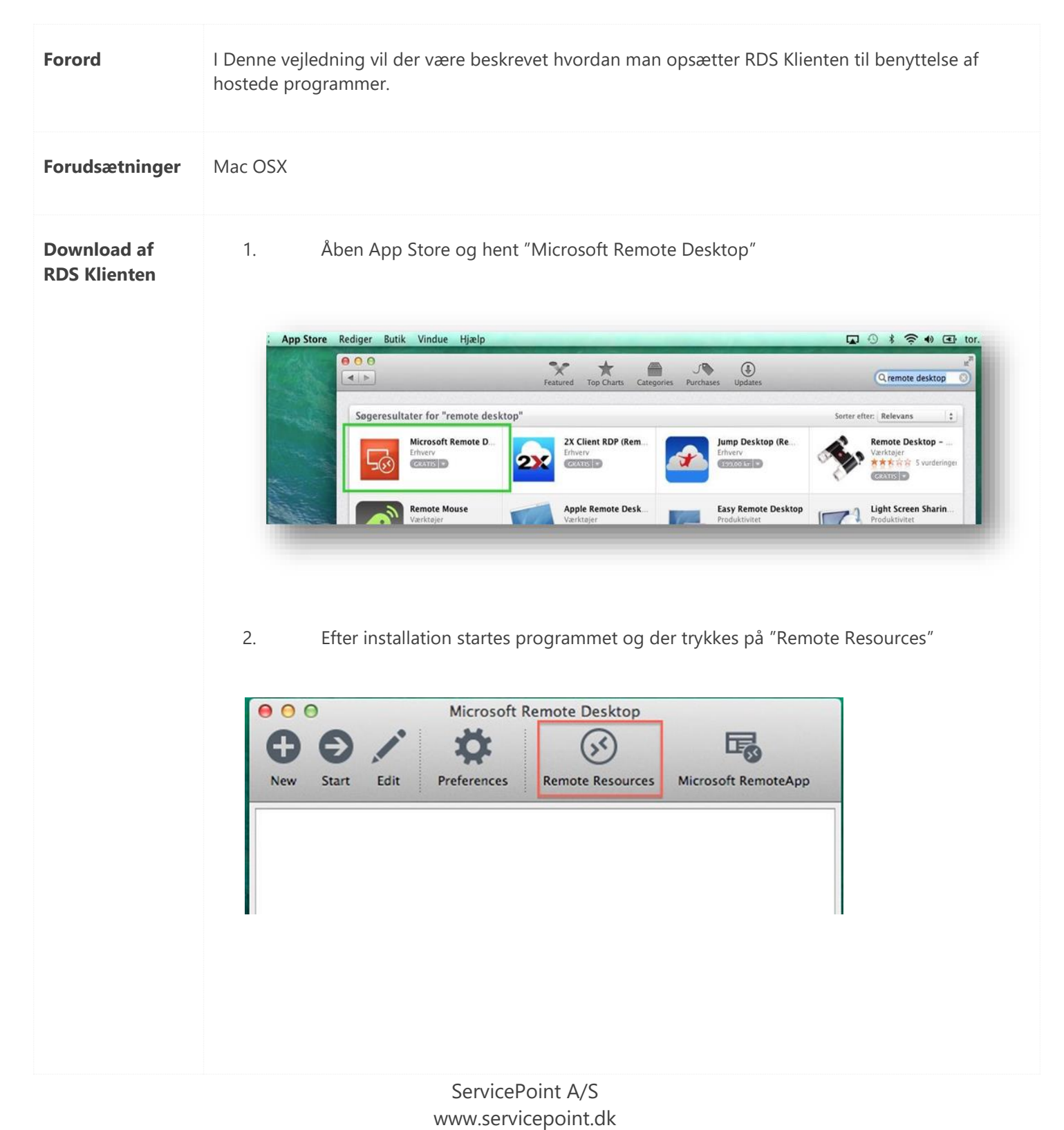

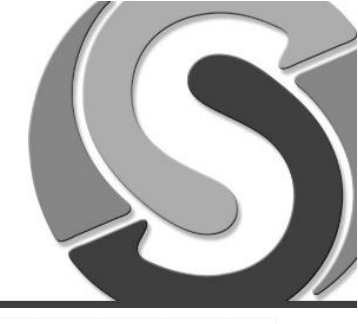

| New Start       Edit       Preferences       Remote Resources       Microsoft RemoteAp         Image: Constraint of the service point of the service point of the servic | 00        |                                                        |
|----------------------------------------------------------------------------------------------------|-----------|--------------------------------------------------------|
| Remote Resources         URL       https://gateway.servicepoint.dk/rdweb/feed/         User name       servicepoint\dit brugernavn         Password       •••••         Refresh                                                                                                    | New Star  | t Edit Preferences Remote Resources Microsoft RemoteAp |
| Remote Resources         URL       https://gateway.servicepoint.dk/rdweb/feed/         User name       servicepoint\dit brugernavn         Password       •••••         Refresh                                                                                                    |           |                                                        |
| URL     https://gateway.servicepoint.dk/rdweb/feed/       User name     servicepoint\dit brugernavn       Password     •••••       Refresh                                                                                                    | 000       | Remote Resources                                       |
| User name servicepoint\dit brugernavn Password Refresh                                                                                                    | URL       | https://gateway.servicepoint.dk/rdweb/feed/            |
| Password Refresh                                                                                                    | User name | servicepoint\dit brugernavn                            |
| Refresh                                                                                                    | Password  |                                                        |
|                                                                                                    |           | Refresh                                                |
|                                                                                                    |           |                                                        |
|                                                                                                    |           |                                                        |
|                                                                                                    |           |                                                        |
|                                                                                                    |           |                                                        |
| URL: <u>https://gateway.servicepoint.dk/rdweb/feed/</u>                                                                                                    | URL:      | https://gateway.servicepoint.dk/rdweb/feed/            |

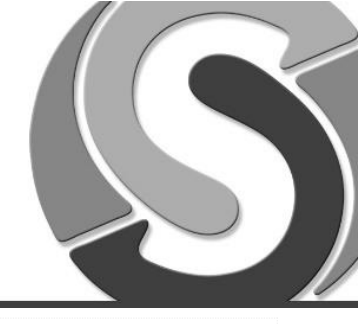

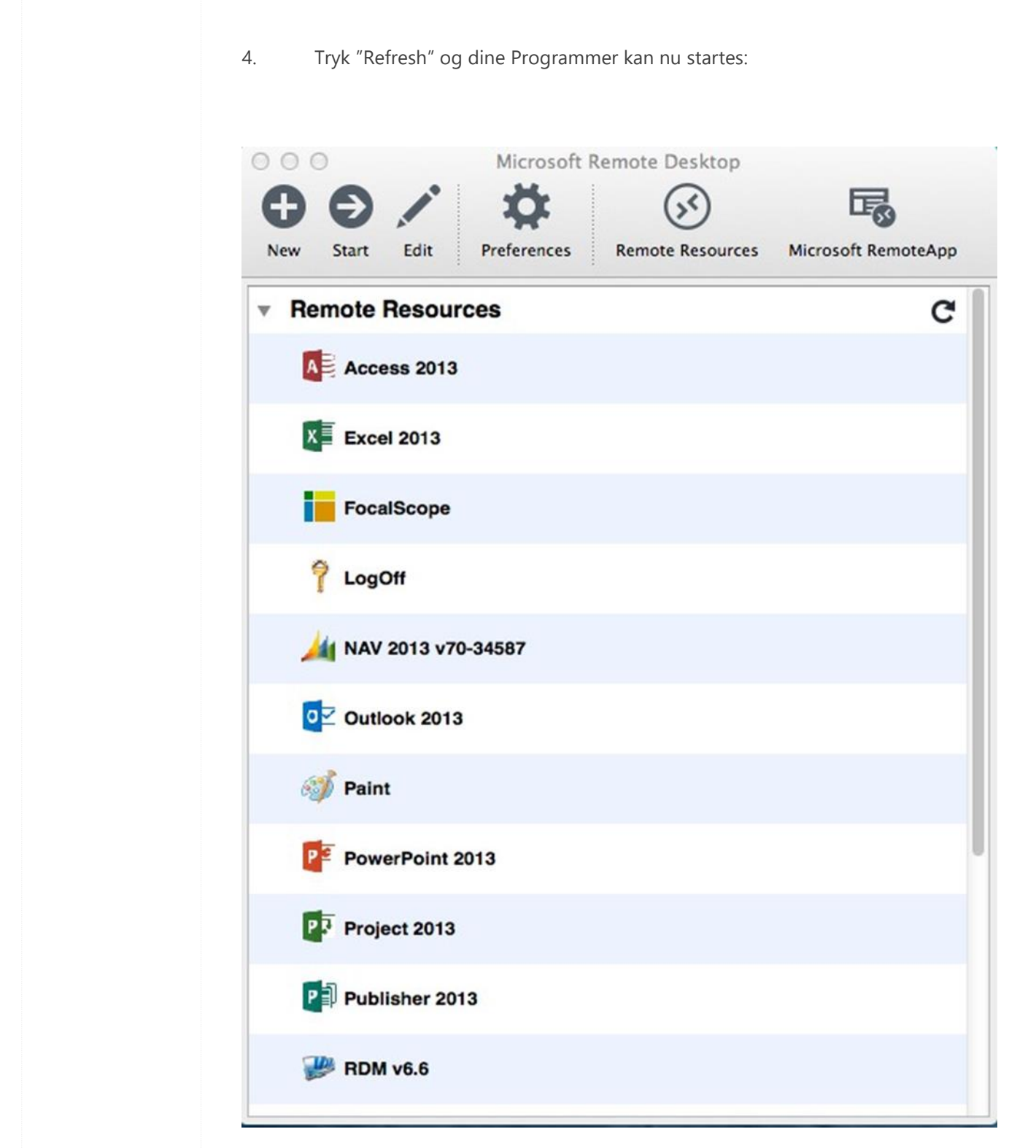

ServicePoint A/S www.servicepoint.dk